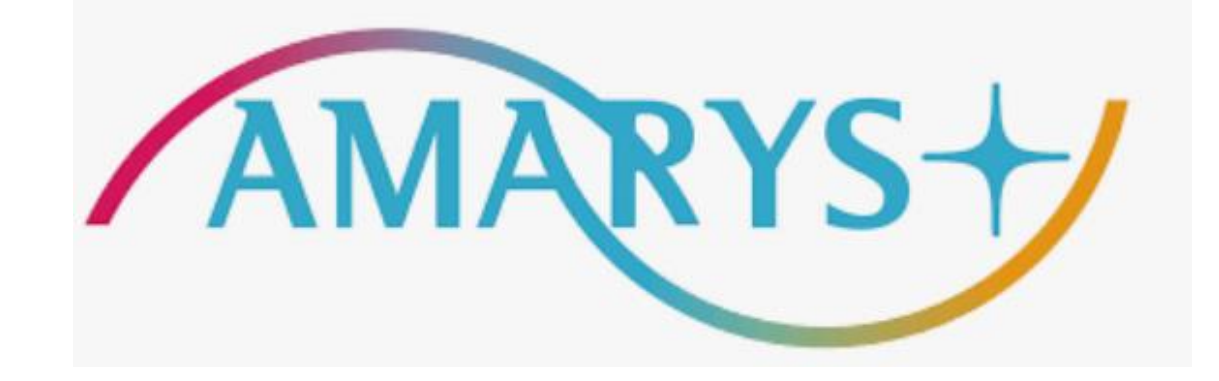

# 第9回仙台国際音楽コンクール ピアノ部門 参加登録 および 課題曲登録方法

#### ■参加について

◆参加申込受付期間:~2024年10月23日(水)23時59分迄(日本時間)※決済まで完了願います。

#### ■ オンライン申込後に行うこと:予備審査用の動画データのアップロード

参加料支払まで完了後、事務局から 3 日以内(10月21日(月)以降は 24 時間以内)に、アップロード用オンラインスト レージ共有のメールを送信いたします。

動画データのアップロードは事務局からのオンラインストレージ共有のメール到着後、必ずメール本文の招待から行ってください。 2024年10月25日(金)23:59(日本時間)までに、提供された共有ストレージに動画データのアップロードを完了させてく ださい。

### ■ お申込みについて

以下お申込みシステムにアクセスいただきお申込をお願いいたします。

https://amarys-jtb.jp/simc9-p/?&g=0

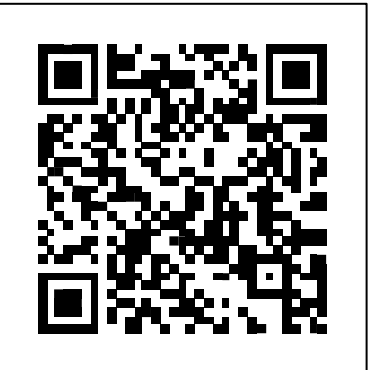

目次

- 1. <u>ご登録方法</u>
- 2. <u>AMARYSへの再ログイン方法</u>
- 3. ご登録情報における編集方法

3

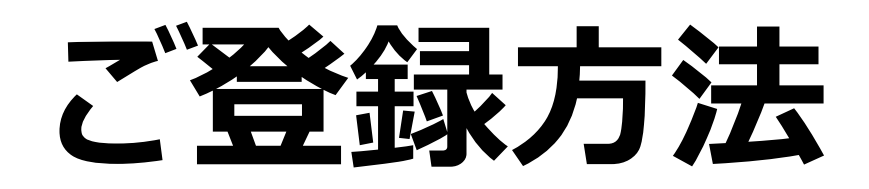

## 1) 手順を読んだ後、「次へ」をクリックしてください。

| AMARYS+ 第9回仙台                                                                                                    | 国際音楽コンクール ピアノ部門<br>Japanese V ?<br>よくある質問・お問い合わせ ?                                                                                                    | 【ご注意ください】<br>参加登録は基本申し込み後<br>返金も不可となります。                                                                                                    | きの取消し、また入金後の                                                |
|----------------------------------------------------------------------------------------------------|----------------------------------------------------------------------------------------------------|----------------------------------------------------------------------------------------------------|-------------------------------------------------------------|
| 動作確認済                                                                                                    | みのブラウザ                                                                                                    |                                                                                                    |                                                             |
| このページは2025年6月14日~6月29日に仙台市で行われる<br>第9回仙台国際音楽コンクール/ <u>ピアノ部門</u> の出場申込ページです。<br>申込締切:2024年10月23日(水)23:59(日本時間)<br>申込締切後はオンラインでの変更はできなくなりますのでご注意く<br>ださい。<br>■オンラインの申込をはじめるには<br>【オンラインの申込手順】<br>ステップ1 個人情報登録<br>ステップ2 課題曲登録<br>ステップ3 参加料支払<br>【オンライン申込後に行うこと:予備審査用の動画データのアップ<br>ロード】<br>ステップ3(参加料支払)まで完了後、事務局から3日以内(10月21<br>日(月)以降は24時間以内)に、アップロード用オンラインストレージ共有のメールを送信いたします。動画データのアップロードは<br>事務局からのオンラインストレージ共有のメール到着後、 <u>必ずメー</u><br><u>ル本文の招待から行ってください。</u><br>2024年10月25日(金)23:59(日本時間)までに、提供された共有<br>ストレージに動画データのアップロードを完了させてください。 | <ul> <li>・登録内容を確認するには</li> <li>ログインID とパスワードでログインし、マイページへお進みください。</li> <li>登録内容は、申込締切 2024年10月23日(水)23:59(日本時間) まではマイページにログインすると変更できます。申込締切後はオンラインでの変更はできなくなりますのでご注意ください。</li> <li>※中込締切後に個人情報の変更が生じた場合は速やかにコンクール 申務局に届け出て下さい。</li> <li>※予備審査通過を通知された出場者は、2025年3月12日(水)までコンクール申務局へ届け出ることで、予選からファイナルまでの曲名を変更することが可能です。</li> <li>【お問合せ】</li> <li>仙台国際音楽コンクール事務局 すいろい</li> <li>する1.0904</li> <li>室城県仙台市青葉区旭ケ丘3-27-5</li> <li>E-mail: <u>contestant@simc.ip</u></li> </ul> | 「次へ」をクリックしてく                                                                                                    | ださい。                                                        |
| はじめてご利用される方                                                                                                    | ログインID・パスワードをお持ちの方<br>ログインID<br>・<br>パスワードを忘れた方は ごちら                                                                                                    | はじめてご利用される方 <ul> <li>・ 課題曲</li> <li>「次へ」ボタンをクリックして次の画面にお進みください。</li> <li>次へ</li> <li>上なっ</li> <li>セキュリティ ②</li> <li>marys-jib.jp</li> <li>ご</li> <li>アクワレて低・<br/>アクワレード</li> <li>アクリレー・</li> </ul> | ログインID・パスワードをお持ちの方<br>ログインID<br>パスワード<br>ID・パスワードを忘れた方は こちら |

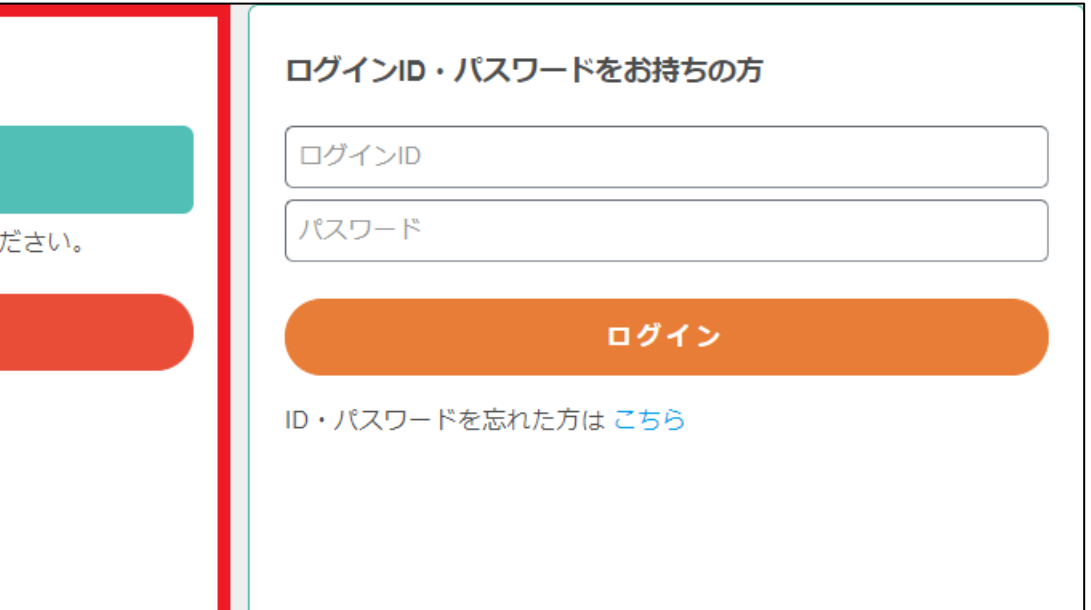

#### 2) 個人情報をご入力の上、「次へ」をクリックしてください。 ※は必須項目です。

| AMARYS                                                   | 第9回仙台国際音楽コンクール ピアノ部門                                                                                                    | 住所1 #                       | 例:宮城県仙台市青葉区地ケ丘                                                                |
|----------------------------------------------------------|----------------------------------------------------------------------------------------------------|-----------------------------|-------------------------------------------------------------------------------|
|                                                          | よくある質問・お問い合わせ 🍘                                                                                                    | 住所 2                        | ▲城京仙古中月来区/8/2 Ⅱ                                                               |
| 個人情報登録 / 課題曲                                             | 支払手続き                                                                                                    |                             | 3-27-5                                                                        |
| 代表者情報入力                                                  |                                                                                                    | 住所 3                        | 例:仙台市青年文化センター                                                                 |
| 1. 個人情報登録     2. 内容確認     ログインID・バスワードの管理は#     は必須項目です。 | 3. 参加者選択     4. 入力     5. 確認     6. 完了       重重に行ってください。                                                                          | 郵便番号                        |                                                                               |
| ログイン情報                                                   |                                                                                                    | 電話番号 ※                      | 090 (1111) 1111                                                               |
| ログインID ※                                                 | (登録ずみのIDかチェック)                                                                                                    | FAX番号                       |                                                                               |
|                                                          | ※ご希望のIDをご指定下さい。<br>他の方がご利用されているIDはご指定いただけません。<br>6~50字の半角英数字で入わしてください。(- (ハイフン)、_ (アンダーバー)、・ 、(ドット)、@ (アットマーク) などの<br>紀時は使用できません) | PCメールアドレス 🟾                 |                                                                               |
| バスワード **                                                 |                                                                                                    | 100 At                      |                                                                               |
|                                                          |                                                                                                    | 2年和元 ※<br>メール送信先            |                                                                               |
| ワンタイムパスワード設定                                             | 。~⊿リッジキ月英政する気任さな(入力してくたさい。<br>(-(ハイフン)、_(メンダーバー)、・・、(ドット)、@(アットマーク)などの記号は使用できません)                                                 |                             | • PCX-JL/FLZ                                                                  |
| <ul> <li>ワンタイムバスワードを利</li> </ul>                         | 用しません。                                                                                                    | 確認メール配信                     | ☑ 新規證録通知                                                                      |
| (登録したIDJ (スワードのみでマイベー)                                   | シビログインします。)<br>用します。                                                                                                    |                             | ☑ 変更通知                                                                        |
| (登録したロノスワード入力後、登録し                                       | たメールアドレスで受信するワンタイムバスワードの入力をもってマイベージにログインします。)                                                                                     |                             | ☑ 取消通知                                                                        |
| 個人基本情報                                                   |                                                                                                    |                             | ☑ 決済関連通知                                                                      |
| 1,40(/#+) *                                              | 山田 太郎     入力列:山田 太郎                                                                                                    | ,                           |                                                                               |
| 氏名(ローマ字)                                                 | 氏<br>入功例:YAMADA Taro                                                                                                    | 年齢を証明できる書類(バスボ-<br>ト) **    | _ 確認<br>465157ac-2300-45ec-9e08-8ea7a02c6537_0_0_108_0.pdf                    |
| 性別                                                       | 男性 		 ✔                                                                                                    |                             | ファイル拡張子は、".pdf, ".jpg, ".jpeg, ".izh, ".zip を使用できます。<br>ファイルサイズは、10.0 MBまでです。 |
| 圖籍① *                                                    | Japan 🗸                                                                                                    | 写真 *                        | *#12127777777777777777777777777777777777                                      |
| 国籍(2)                                                    |                                                                                                    | L                           | 271122/21 100 MBECCI.                                                         |
| 牛年月日(年) **                                               | (二里国類の場合のみ入力) 9 るここ)                                                                                                    |                             |                                                                               |
| 生年月日(月) ※                                                | 3                                                                                                    |                             |                                                                               |
| 生年月日(日) ※                                                | 12 🗸                                                                                                    |                             |                                                                               |
| 使用可能言語① •                                                | 日本語                                                                                                    | ※ファイルのアップ<br> +'/// のページをごち |                                                                               |
| 使用可能言語②                                                  |                                                                                                    | は人のハーンをこれ                   |                                                                               |
| 使用可能言語③                                                  |                                                                                                    |                             |                                                                               |
| 居住地                                                      | ===選択してください=== ✔                                                                                                    |                             |                                                                               |

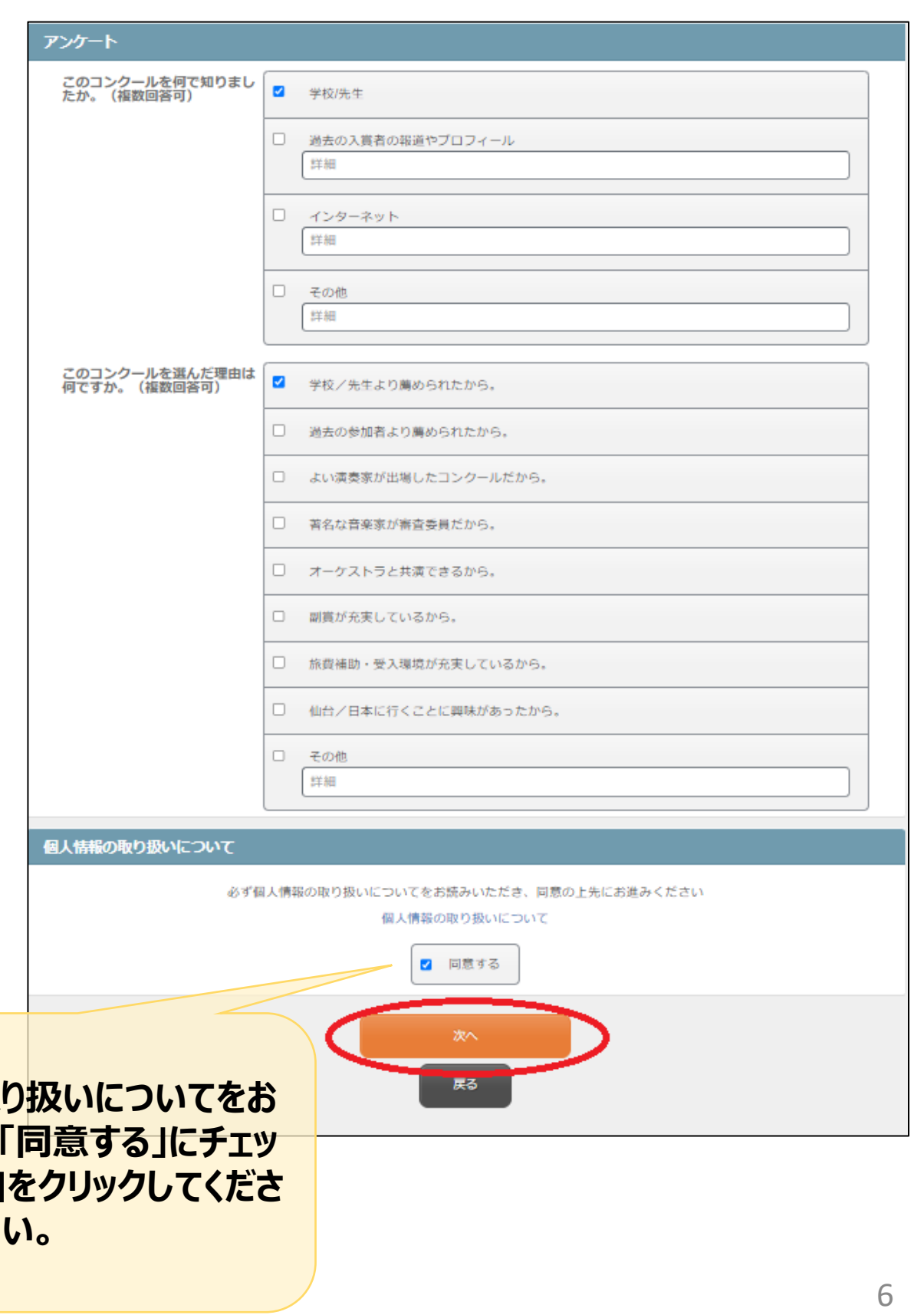

## ※年齢を証明できる書類(パスポート等)および写真のアップロード方法

#### ①「ファイルを選択」をクリックしてください。

| AMARYS+ 第9回仙台国際音楽コンクール ピアノ部門                   |                           |
|------------------------------------------------|---------------------------|
| ファイルアップロード                                     |                           |
| ファイルアップロード                                     | ②アップロードするス                |
| ※ファイルを選択後、アップロードボタンをクリックしてください。<br>ファイルを選択<br> | → ✓ ↑                     |
| ▲ アップロード                                       | ▼ 新しいフォルダー                |
| アップロード内容                                       | ショートカット集         TEST.pdf |
|                                                |                           |

#### ③「アップロード」をクリックしてください。

| AMARYS+ 第9回仙台国際音楽コンクール ピアノ部門    |
|---------------------------------|
| ファイルアップロード                      |
| ファイルアップロード                      |
| ※ファイルを選択後、アップロードボタンをクリックしてください。 |
| ファイルを選択 TEST.pdf                |
| アップロード                          |
| アップロード内容                        |
|                                 |

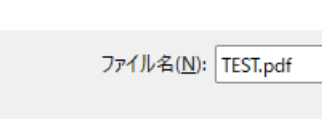

#### ファイルを選択し「開く」をクリックしてください。

| ~ | С | デスクトップの検索      |       | م        |
|---|---|----------------|-------|----------|
|   |   |                | r 🔲   | 8        |
|   |   |                |       |          |
|   |   |                |       |          |
|   |   |                |       |          |
|   |   |                |       |          |
|   |   |                |       |          |
|   |   |                |       |          |
|   |   |                |       |          |
|   |   |                |       |          |
|   |   |                |       |          |
|   |   |                |       |          |
|   | ~ | すべてのファイル (*.*) |       | ~        |
|   |   |                | キャンセノ | <u>ا</u> |

### 3) ご登録内容をご確認いただき、「登録」をクリックしてください。

| 〔ご注意ください〕                                                                                                    |                                                   |
|----------------------------------------------------------------------------------------------------|---------------------------------------------------|
| ■ 修正する場合:<br>「戻る」をクリックし前画面に戻り登<br>てください。                                                                                                 | 経録内容を修正し                                          |
| ウィンドウの×で閉じないよう、また<br>タンで戻らないようご注意願います                                                                                                    | ブラウザの″←″ボ<br>。                                    |
| ■ このシステムは「申込み」をクリ<br>申込完了になります。                                                                                                    | ックすることにより                                         |
| 完了前にウィンドウの×で閉じる、お<br>の"←"ボタンで前画面に戻ると、す<br>効となり、データに反映されませんのい。                                                                            | あるいはブラウザ<br>「べての入力が無<br>Dでご注意くださ                  |
| タンで戻らないようご注意願います <ul> <li>このシステムは「申込み」をクリー</li> <li>申込完了になります。</li> <li>完了前にウィンドウの×で閉じる、あの"←"ボタンで前画面に戻ると、すめとなり、データに反映されませんのい。</li> </ul> | 。<br>ックすることにより<br>あるいはブラウザ<br>べての入力が無<br>のでご注意くださ |

| AMARYS           | 第9回仙台国際音                            |
|------------------|-------------------------------------|
|                  |                                     |
| 個人情報登録 / 課題曲     | 支払手続き                               |
| 代表者情報確認          |                                     |
| 1. 個人情報登録 2. 内容確 | 윊 🕨 3. 参加者選択 📄 4. 入力 📄 5. 確認 📄 6. 5 |
| 登録情報             |                                     |
| ログイン情報           |                                     |
| ログインID           |                                     |
| パスワード            | *****                               |
| ワンタイムパスワード設      | <del>گ</del>                        |
| ワンタイムバスワードを利     | 川用しません。                             |
| 個人基本情報           |                                     |
| 氏名(漢字)           | 山田 太郎                               |
| 氏名(ローマ字)         |                                     |
| 性別               | 男性                                  |
| 国籍①              | Japan                               |
| 国籍(2)            |                                     |
| 生年月日(年)          | 1998                                |
| 生年月日(月)          | 3                                   |
| 生年月日(日)          | 12                                  |
| 使用可能言語①          | 日本語                                 |
| 使用可能言語②          |                                     |
| 使用可能言語③          |                                     |

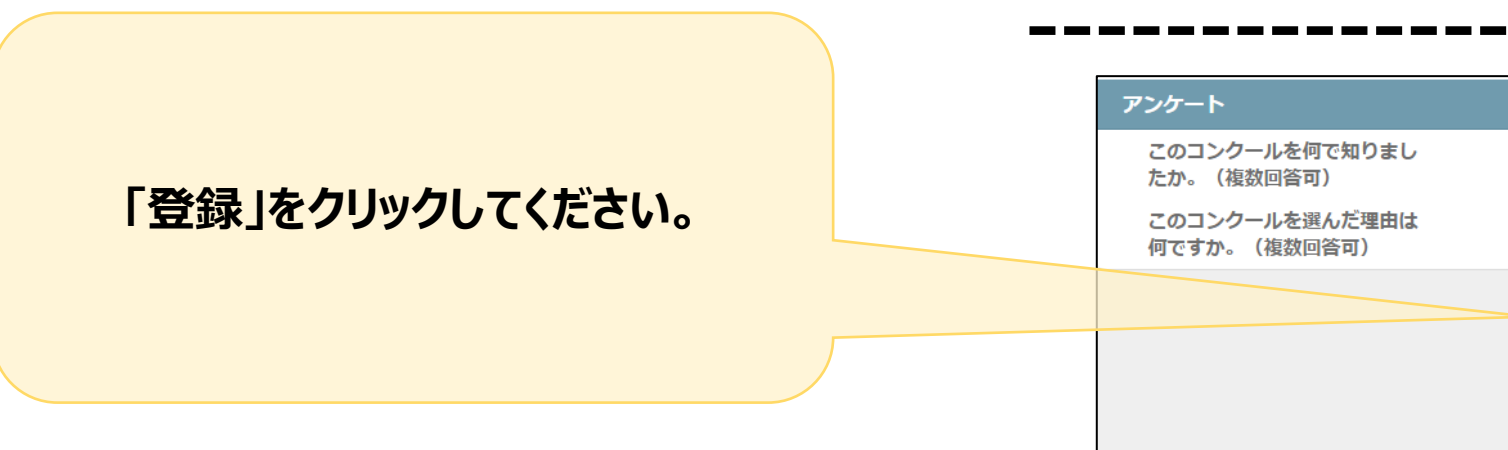

| 楽コンクール ピアノ部門    |
|-----------------|
| よくある質問・お問い合わせ 🕜 |
|                 |
|                 |
| 7               |
|                 |
|                 |
|                 |
|                 |
|                 |
|                 |
|                 |
|                 |
|                 |
|                 |
|                 |
|                 |
|                 |
|                 |
|                 |
|                 |
|                 |
|                 |
|                 |
|                 |
|                 |
|                 |
|                 |

## 4) お申込者を指定して「次へ」をクリックしてください。

| AMARI               | s+/ 第9回仙台国際音楽                                   | ミコンクール |
|---------------------|-------------------------------------------------|--------|
| 山田太郎様の              | バージ                                             |        |
|                     |                                                 | (よくある) |
| 個人情報登録<br>1. 個人情報登録 | 課題曲 又仏手続き<br>2. 内容確認 3. 参加者選択 4. 入力 5. 確認 6. 完了 |        |
| 参加登録 🥑              |                                                 |        |
| ■お申込者を指             | 定してください。                                        |        |
|                     | 氏名                                              | 同伴者一覧  |
| <b>2</b>            | 山田 太郎 様(お申込代表者)                                 | -      |
|                     | <b>次</b> へ                                      |        |

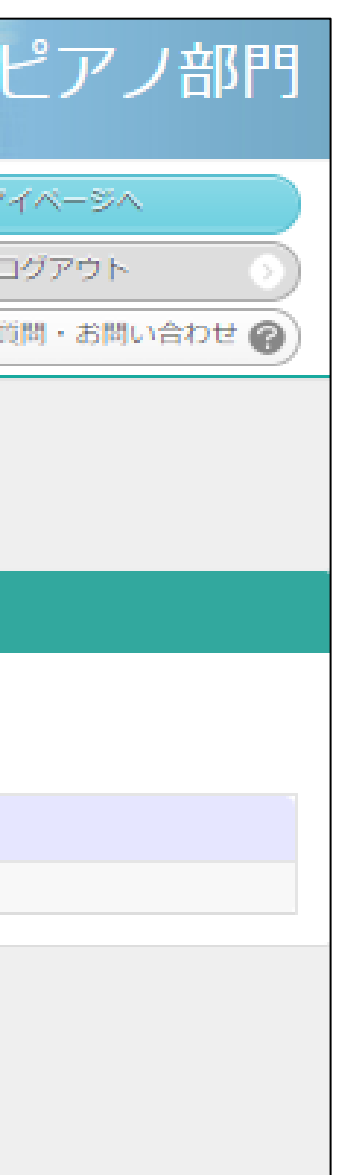

## 5) 予備審査(動画)、予選、セミファイナル、ファイナルの該当の項目を登録し「次へ」をクリックしてください。

| AMARYS+                   | 第9回仙台国際音楽コンクール ピアノ部門                                       |
|---------------------------|------------------------------------------------------------|
| 山田 太郎 様 のページ              | マイページへ<br>ログアウト<br>よくある質問・お問い合わせ @                         |
| 個人情報登録 / 課題曲 支払           |                                                            |
| 1. 個人情報登録 2. 內容確認<br>参加登録 | 3. 廖加省进択 4. 八月 5. 维助 0. 元 ]                                |
| 🎍 山田 太郎 様                 |                                                            |
| 参加登録                      | <ul> <li>第9回仙台国際音楽コンクール/ピアノ部門</li> <li>¥ 15,000</li> </ul> |
| 予備審査(動画)                  |                                                            |
| *<br>[動画収録 注意事項]          | ☑ [動画収録注意事項]を必ず熟読すること。                                     |
| ① 収録日 ※                   | 2024/02/24                                                 |
| 収録場所 ※                    | 自宅                                                         |
| 作曲者名 ※                    | ハイドン、モーツァルト、ベートーヴェンのピアノ・ソナタから1曲(全楽章)<br>モーツァルト             |
| 曲名 ※                      | ビアノソナタ第18番 K.576                                           |
| 演奏時間(分) 🕷                 | 15                                                         |
| ② 収録日 ※                   | 2024/02/25                                                 |
| 収録場所 ※                    | 自宅                                                         |
| 作曲者名・曲名 ※                 | 次の全73曲の中から1曲を選択すること。<br>作曲者名<br>「リスト ✓<br>曲名               |
|                           | □ □                                                        |
| 综去時期(分) 👷                 |                                                            |

| 曲名            |                                 |
|---------------|---------------------------------|
| 演奏時間 (分)      |                                 |
| ⑤ 作曲者名        |                                 |
| 曲名            |                                 |
| 演奏時間 (分)      |                                 |
| セミファイナル 次の曲目か | ▶ら1曲を選択し、演奏する。                  |
| D *           | 「モーツァルト:ピアノ協奏曲 二長調 K451 ∨       |
| ファイナル 次の①②の両方 | うを演奏する。                         |
| D *           | モーツァルト:ピアノ協奏曲 八長調 K467  ✔       |
| 2 *           | 「ラフマニノフ: ピアノ協奏曲 第2番 八短調 op.18 ◆ |
|               | 次へ<br>戻る                        |
|               | 「次へ」を<br>クリックしてください。            |

### 6) 登録内容をご確認いただきましたら「申込み」をクリックしてください。

| AMARYS            | 第9回仙台国際音楽コン                           | クール ピアノ部門                          |
|-------------------|---------------------------------------|------------------------------------|
| 山田 太郎 様 のページ      |                                       | マイページへ<br>ログアウト<br>よくある質問・お問い合わせ @ |
| 個人情報登録 / 課題曲 支    | 払手続き                                  |                                    |
| 1. 個人情報登録 2. 内容確認 | 3. 参加者選択 4. 入力 5. 確認 6. 完了            |                                    |
| 参加登録確認            |                                       |                                    |
| 🎍 山田 太郎 様         |                                       |                                    |
| 申込種別              | 第9回仙台国際音楽コンクールピアノ部門                   | ¥ 15,000                           |
| 予備審査(動画)          |                                       |                                    |
|                   | [動画収録 注意事項]を必ず熟読するこ<br>と              |                                    |
| ① 収録日             | 2024/02/24                            |                                    |
| 収録場所              | 自宅                                    |                                    |
| 作曲者名              | モーツァルト                                |                                    |
| 曲名                | ピアノソナタ第18番 K.576                      |                                    |
| 演奏時間 (分)          | 15                                    |                                    |
| ② 収録日             | 2024/02/25                            |                                    |
| 収録場所              | 自宅                                    |                                    |
| 作曲者名・曲名           | 作曲者名:リスト-曲名:超絶技巧練習曲集<br>S139 第5番 「鬼火」 |                                    |
| 演奏時間 (分)          | 4                                     |                                    |
| ③ 収録日             | 2024/02/17                            |                                    |
| 収録場所              | 自宅                                    |                                    |
| 作曲者名              | ショパン                                  |                                    |
| 曲名                | ピアノ・ソナタ第2番「葬送」 第3楽章 Op.35 変ロ短調        |                                    |
| 演奏時間(分)           | 9                                     |                                    |
| 予選(曲名には作品番号も明     | 記)                                    |                                    |
|                   |                                       |                                    |
|                   | [予選注意事項]を必ず熟読すること。                    |                                    |
| ① 作曲者名            | メンデルスゾーン                              |                                    |

曲名 演奏時間 (分) ⑤ 作曲者名 曲名 演奏時間 (分) セミファイナル 次の曲目から1曲を選択し、演奏する。 1 K451 ファイナル 次の①②の両方を演奏する。 1 K467 2

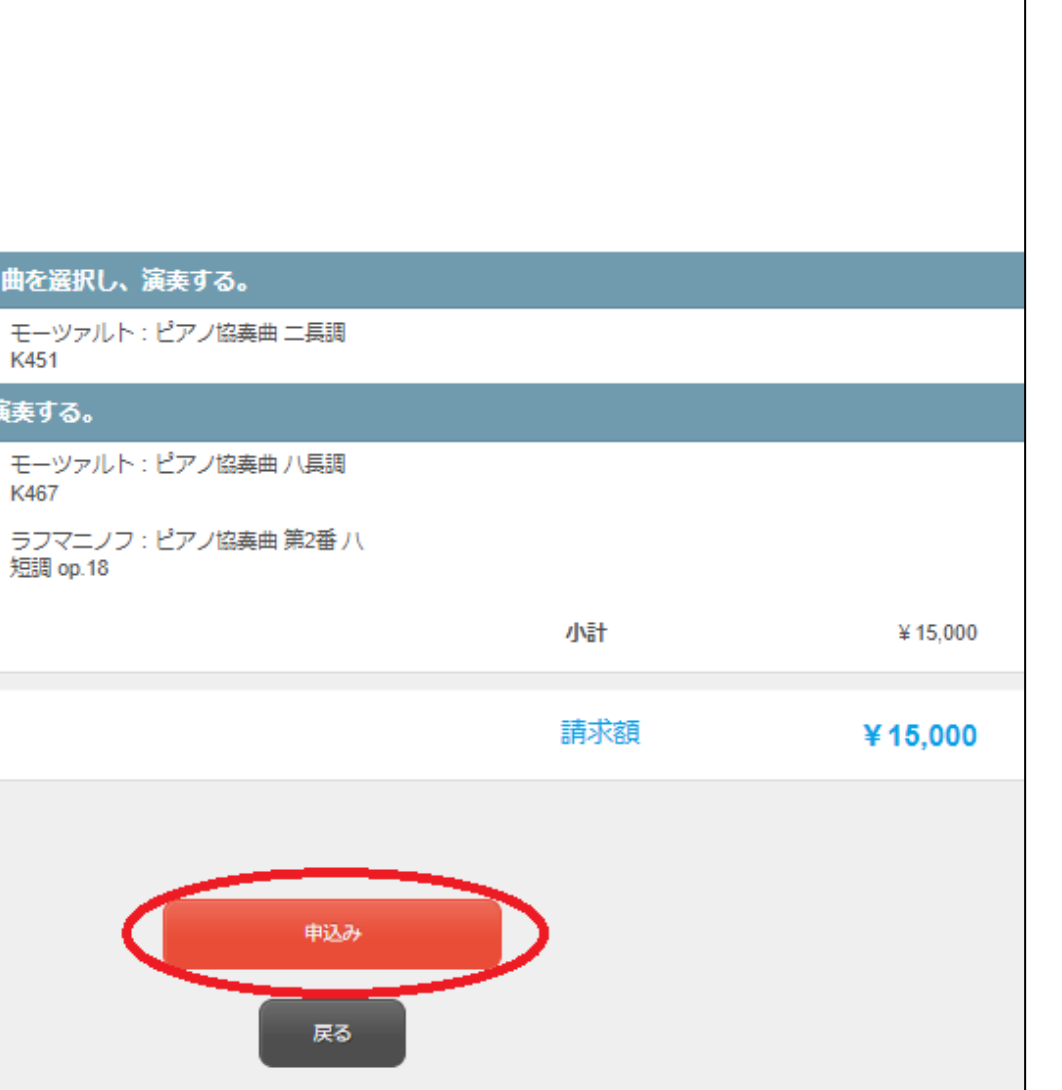

| 7) 「登録を受付けました。」と表示されましたら登録は完了となります。                                                     | 後日の又払い于続さを行う場合                                                                                                    |  |  |  |
|-----------------------------------------------------------------------------------------|----------------------------------------------------------------------------------------------------|--|--|--|
| りさ続き「文払手続きへ」をクリックし、お文払い手続きに進んぐ<br>ください。※お支払いは後からでも可能です                                  | ① <u>https://amarys-jtb.jp/simc9-p/?&amp;g=0</u> にアクセスしログインIDと<br>パスワードを入れてログインしてください。※新規ご登録の際にご自身で設定されたIDとパスワード<br>を入れてください               |  |  |  |
|                                                                                         | はじめてご利用される方<br>□グインID・パスワードをお持ちの方                                                                                                    |  |  |  |
| AMARYS+ 第9回仙台国際音楽コンクール ピアノ部門                                                            | 「次へ」ボタンをクリックして次の画面にお進みください。       パスワード         次へ       ログイン                                                                              |  |  |  |
| 山田 太郎 様 のページ<br>ログアウト う<br>お問い合わせ <b>?</b>                                              | ID・パスワードを忘れた方は ごちら<br>ID・パスワードを忘れた方は ごちら<br>Control atter<br>1999年で設置 *<br>2024-08-21 11:33 JST                                            |  |  |  |
| 個人情報登録/課題曲 支払手続き                                                                        |                                                                                                    |  |  |  |
| 1. 個人情報登録       2. 内容確認       3. 参加者選択       4. 入力       5. 確認       6. 完了         参加登録 |                                                                                                    |  |  |  |
| 登録を受付けました。                                                                              | ■<br>② マイメニューの「支払状況の確認(支払手続き)」ボタンをクリックしてお支<br>払いへ進んでください。                                                                                  |  |  |  |
| 支払手続きへ                                                                                  | AMARYS+     第9回仙台国際音楽コンクール     ピアノ部門       ログアウト     0                                                                                     |  |  |  |
| ※ブラウザの戻るボタンは使用しないでください。                                                                 | は日本はなら、シンテンションにはりと留与、(0000040)<br>お知らせ(News&Topic)<br>メンテナンスによるAMARYSシステムの一時停止について(3/7実施 (2024/02/22)<br>AMARYSの偽サイトにご注意ください! (2024/02/27) |  |  |  |
|                                                                                         | マイメニュー ログイン履歴 画面を印刷                                                                                                    |  |  |  |
|                                                                                         | 個人情報の変更     支払状況の確認<br>(支払手続き)     12                                                                                                    |  |  |  |

### 

#### 8) 請求内容をご確認いただけましたら、<u>クレジットカード</u>のボタンをクリックしお支払い画面に進み、お支払いを完了し てください。

|                               | AMARYS+                  | 第9回仙台国際音楽二     | シクール                            | ピアノ部門                                   |                       |
|-------------------------------|--------------------------|----------------|---------------------------------|-----------------------------------------|-----------------------|
|                               | 山田 太郎 様 のページ             |                | ۲<br>[<br>[<br>[<br>[<br>[<br>] | イベージへ<br>コグアウト<br>5問・お問い合わせ 🍘           |                       |
|                               | 個人情報登録 / 課題曲 支払手続き       |                |                                 |                                         |                       |
|                               | 請求内容確認                   |                |                                 |                                         |                       |
|                               | 支払いになる項目(金額)を指定してくださ<br> | <u>きしい。</u>    |                                 |                                         |                       |
|                               | 課題曲                      |                |                                 |                                         |                       |
|                               | 詳細を見る                    |                |                                 |                                         |                       |
|                               |                          |                | 支払予定額<br>(支払方法選択済み)             | ¥ 0                                     |                       |
| 「申込内容を確認しました<br>にチェックを入れてください | : ]<br>°                 | ▼ 支払いに含める      | 請求額                             | ¥ 15,000                                |                       |
|                               |                          |                | 請求額                             | ¥15,000                                 |                       |
|                               | > 【支払方法について】             |                |                                 |                                         |                       |
|                               |                          | ☑ 申込内容を確認しました  |                                 | • 1 • • • • • • • • • • • • • • • • • • | <b>の よび ち ご ナ</b>     |
|                               | 支払方法を選択してください            |                | 10                              | <b>ルシットカート」</b><br>クリックしてお支             | のホタンを<br>ちおいに         |
|                               | オンライン決済                  |                |                                 | 進んでくださ                                  | $\mathcal{U}_{\circ}$ |
|                               | クレジットカード                 | クレジットカード       |                                 |                                         |                       |
|                               | ※利用いただけるクレジットカードは次の      | の画面でご確認いただけます。 |                                 |                                         |                       |

# AMARYSへの再ログイン方法

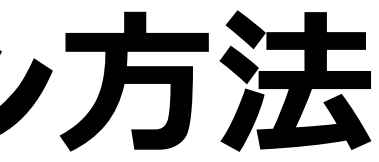

# 1) <u>https://amarys-jtb.jp/simc9-p/?&g=0</u>にアクセスしログインIDとパスワードを入れてログインしてください。

| AMARYS+ 第9回仙台国                                                                                                    | 国際音楽コンクールピアノ部門                                                                                                    |  |
|----------------------------------------------------------------------------------------------------|----------------------------------------------------------------------------------------------------|--|
|                                                                                                    | Japanese ♥ ?<br>よくある質問・お問い合わせ @                                                                                                    |  |
| 動作確認済る                                                                                                    | みのブラウザ                                                                                                    |  |
| このページは2025年6月14日~6月29日に仙台市で行われる<br>第9回仙台国際音楽コンクール/ビアノ部門の出場申込ページです。<br>申込締切:2024年10月23日(水)23:59(日本時間)<br>申込締切後はオンラインでの変更はできなくなりますのでご注意く<br>ださい。<br>•オンラインの申込をはじめるには<br>【オンラインの申込手順】<br>ステップ1個人情報登録<br>ステップ2課題曲登録<br>ステップ3参加料支払<br>【オンライン申込後に行うこと:予備審査用の動画データのアップ<br>ロード】<br>ステップ3(参加料支払)まで完了後、事務局から3日以内(10月21<br>日(月)以降は24時間以内)に、アップロード用オンラインストレ<br>ージ共有のメールを送信いたします。動画データのアップロードは<br>事務局からのオンラインストレージ共有のメール到若後、 <u>必ずメー<br/>ル本文の招待から行ってください。</u><br>2024年10月25日(金)23:59(日本時間)までに、提供された共有<br>ストレージに動画データのアップロードを完了させてください。 | ■ 2330 - 2330 - 2330 |  |
| はじめてご利用される方                                                                                                    | ロ <b>グインID・パスワードをお持ちの方</b><br>ログインID<br>パスワード                                                                                                    |  |
| 次へ<br>セキュリティ ②<br>amarys-jtb.jp<br>①<br>②<br>③<br>③<br>③<br>③<br>③<br>③<br>③<br>③<br>③<br>③<br>③<br>③<br>③<br>③<br>③<br>③<br>③<br>③                                                                                                    | ログイン<br>ID・パスワードを忘れた方は こちら                                                                                                    |  |

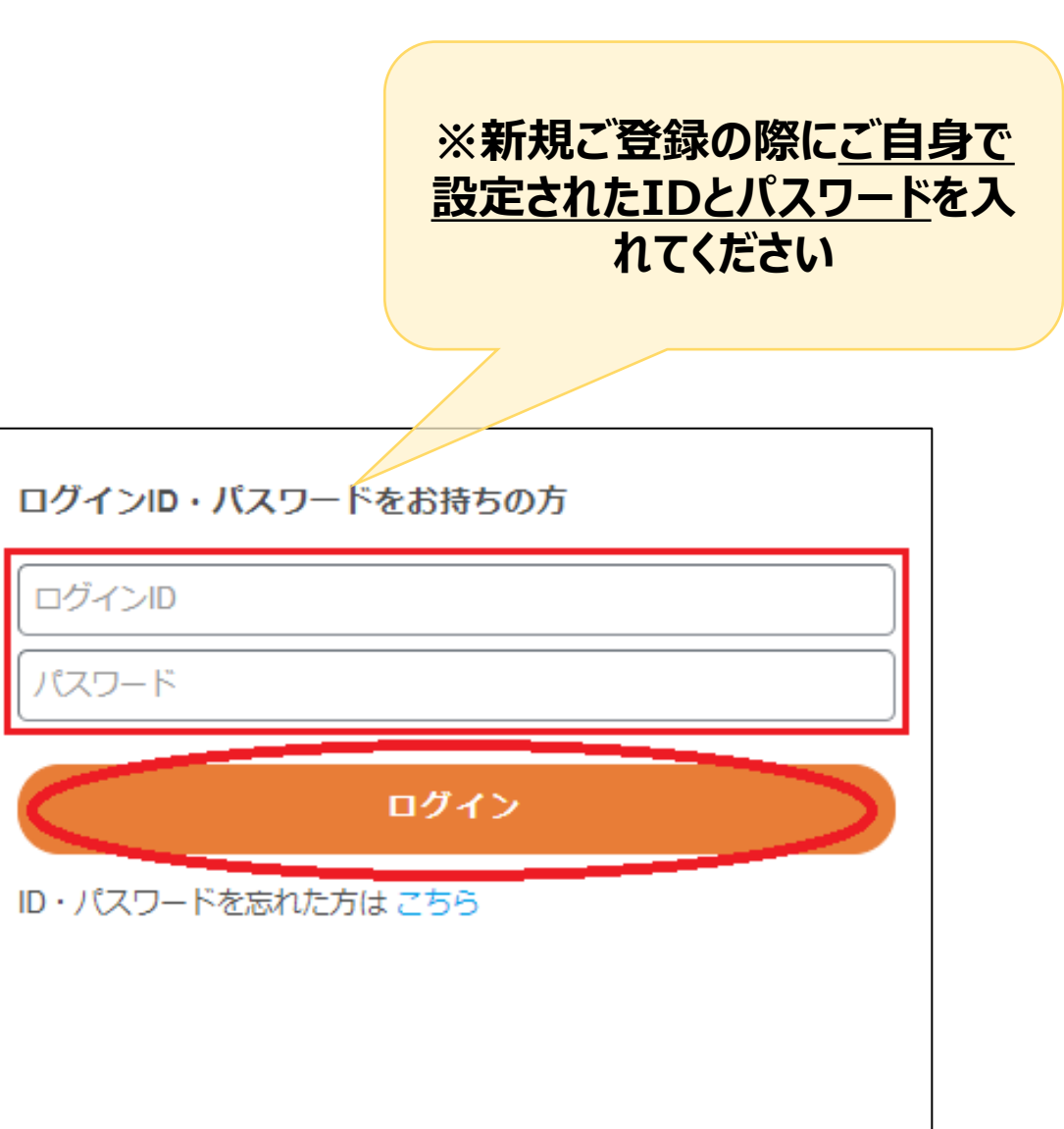

# ご登録情報における編集方法

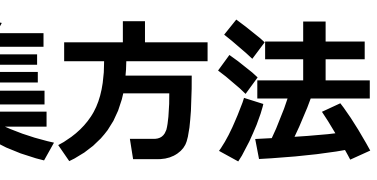

1) <u>https://amarys-jtb.jp/simc9-p/?&q=0</u>にアクセスしログインIDとパスワードを入れてログインしてください

#### (P14~参照)。

ログイン後にそれぞれの変更ボタンより変更を行ってください。

消しはできません

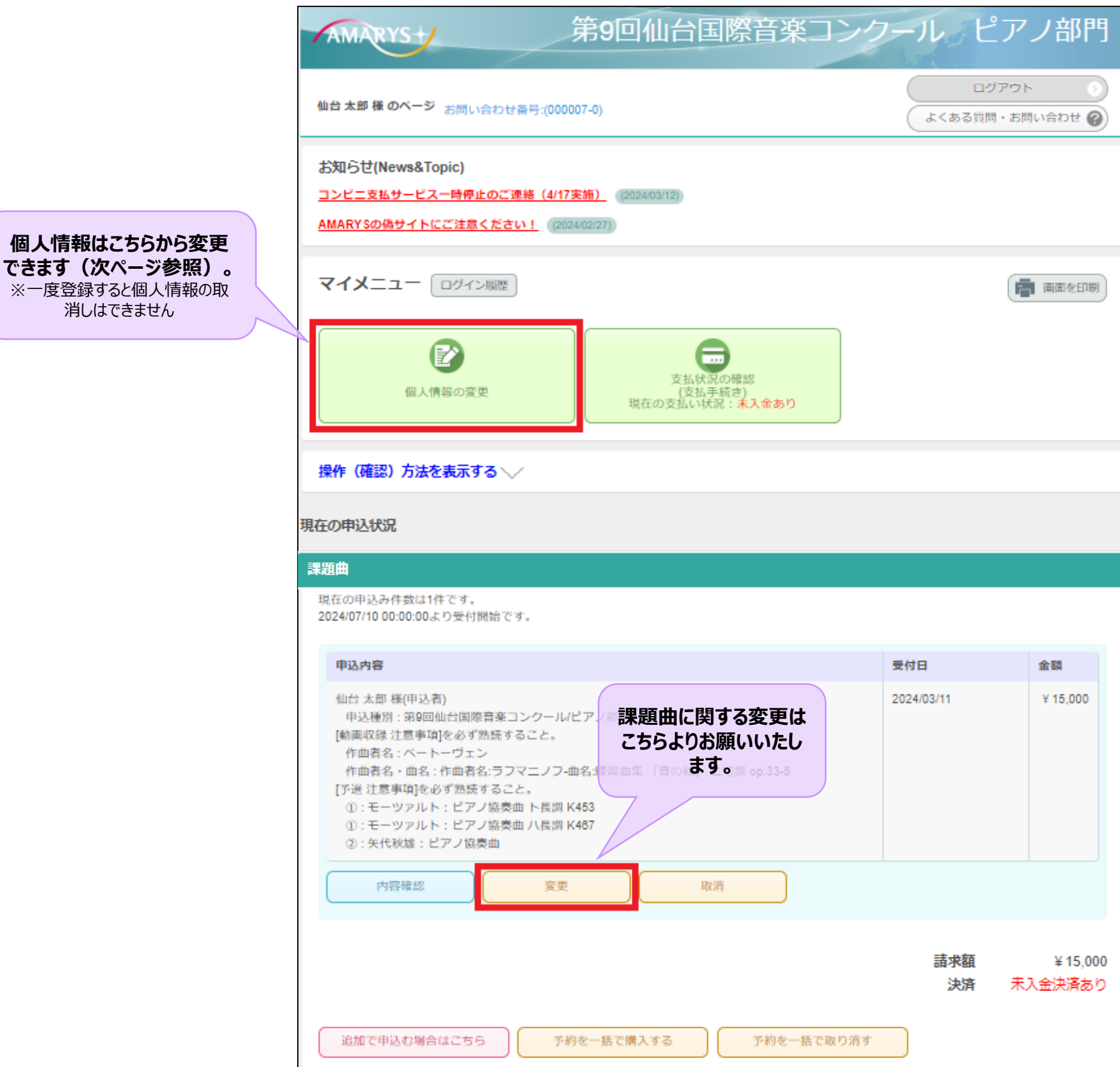

#### ※ご登録された個人情報の変更をご希望の場合は、以下修正ボタンをクリックして次画面に進み 変更をお願いいたします。

| 1 | AMARYS             | 第9回仙台国際音楽コンクール ピ | アノ部門    |  |  |  |  |
|---|--------------------|------------------|---------|--|--|--|--|
| 2 | 登録情報               |                  |         |  |  |  |  |
| C | 1グイン情報             |                  |         |  |  |  |  |
|   | ログインID             |                  |         |  |  |  |  |
|   | バスワード              | *****            |         |  |  |  |  |
| 5 | リンタイムバスワード設定       |                  |         |  |  |  |  |
|   | ワンタイムバスワードを利用しません。 |                  |         |  |  |  |  |
| ſ | 认基本情報              |                  |         |  |  |  |  |
|   | 氏名(漢字)             | 山田太郎             |         |  |  |  |  |
|   | 氏名(ローマ字)           |                  |         |  |  |  |  |
|   | 性別                 | 男性               |         |  |  |  |  |
|   | 国籍①                | Japan            |         |  |  |  |  |
|   | 国籍②                |                  |         |  |  |  |  |
|   | 生年月日(年)            | 1998             |         |  |  |  |  |
|   | 生年月日(月)            | 3                |         |  |  |  |  |
|   | 生年月日(日)            | 12               |         |  |  |  |  |
|   | 使用可能言語①            | 日本語              |         |  |  |  |  |
|   | 使用可能言語②            |                  |         |  |  |  |  |
|   | 使用可能言語③            |                  |         |  |  |  |  |
|   | 居住地                |                  |         |  |  |  |  |
|   | 住所1                | 宮城県仙台市青葉区旭ケ丘     |         |  |  |  |  |
|   | 住所2                |                  |         |  |  |  |  |
|   | 住所3                |                  |         |  |  |  |  |
|   | 郵便番号               |                  |         |  |  |  |  |
|   | 電話番号               | 090-1111-1111    |         |  |  |  |  |
|   | FAX番号              |                  |         |  |  |  |  |
|   | PCメールアドレス          |                  |         |  |  |  |  |
|   | 連絡先                |                  |         |  |  |  |  |
|   | メール送信先             | PCメールアドレス        |         |  |  |  |  |
|   | 確認メール配信            | 新規登録通知           | 配信を希望する |  |  |  |  |

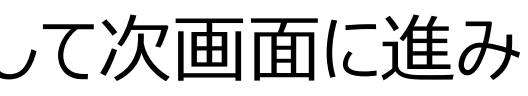

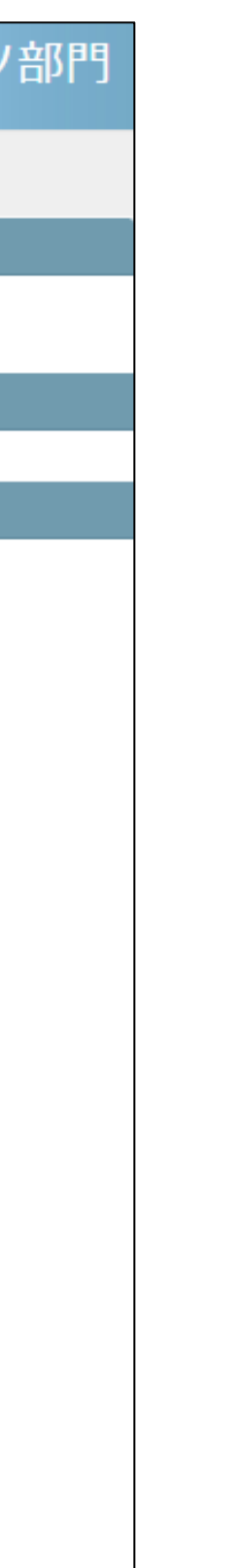